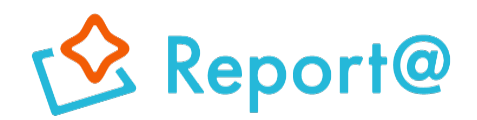

Ver,6.0

# 初期設定マニュアル iOS編

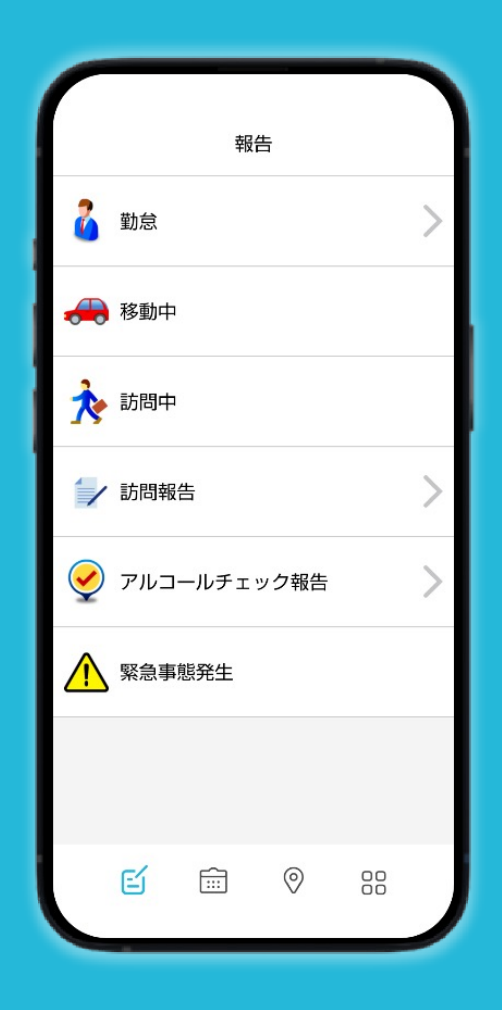

## ナビッピドットコム株式会社

**03-6278-7981** 受付時間:月~金 9:00~18:00 dp2\_sales@navi-p.com

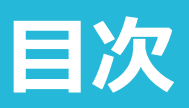

| <u>1.</u> | アプリを | <u>インストールする</u>  | <br>P.3 |
|-----------|------|------------------|---------|
| <u>2.</u> | アプリに | <u> コグインする</u> … | <br>P.4 |
| <u>3.</u> | 端末設定 | 位置情報の設定          | <br>P.5 |
| <u>4.</u> | 端末設定 | 通知/通信設定          | <br>P.6 |

### 1. アプリをインストールする

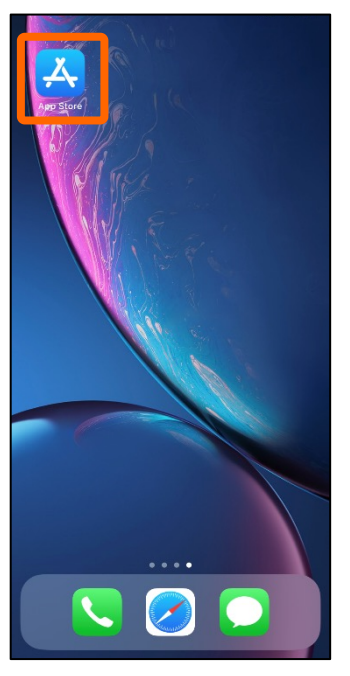

ホーム画面からApp Store を選択します。

| QdpL               | ポルタ    |             | 8                   | ャンセル                                            |
|--------------------|--------|-------------|---------------------|-------------------------------------------------|
|                    |        |             |                     |                                                 |
|                    |        |             |                     |                                                 |
|                    |        |             |                     |                                                 |
|                    |        |             |                     |                                                 |
|                    |        |             |                     |                                                 |
|                    |        |             |                     |                                                 |
|                    |        |             |                     |                                                 |
|                    |        |             |                     |                                                 |
|                    |        |             |                     |                                                 |
| ☆123               | Б      | か           | Ż                   | $\langle X \rangle$                             |
| ☆123<br>ABC        | あ<br>た | か<br>な      | さ<br>は              | (文) 空白                                          |
| ☆123<br>ABC        | あたま    | か<br>な<br>や | さはら                 | ※ 白                                             |
| ☆123<br>ABC<br>あいう | あたま ^^ | かなやわ        | さ<br>は<br>ら<br>、。?! | <ul> <li>(X)</li> <li>空白</li> <li>検索</li> </ul> |

App Storeの検索機能を使い、 「**dpレポルタ**」と検索します。

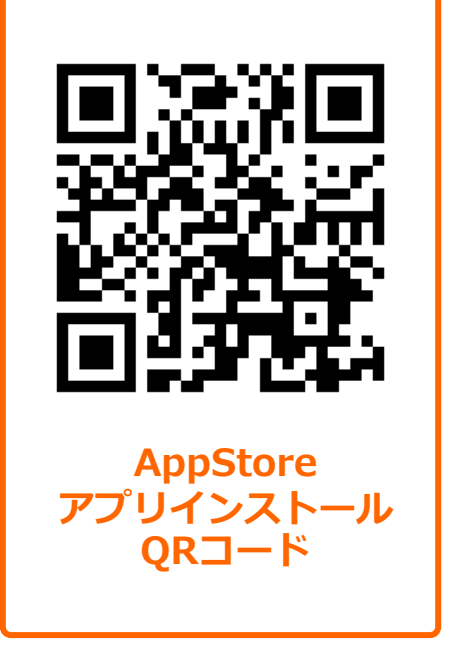

QRコードをスマホカメラで読み取り、 アプリのインストールも可能です。

|                                             | > |  |
|---------------------------------------------|---|--|
| <ul> <li>763-64449</li> <li>8888</li> </ul> | > |  |
|                                             |   |  |
| <b>1</b> 083                                | > |  |
|                                             |   |  |
|                                             |   |  |
|                                             |   |  |
|                                             |   |  |

入手を選択後、画面の指示 に従い、ダウンロードを行 います。Apple IDとパス ワードが必要になります。

| \$7                     | 位置情報<br>スDP Re<br>ナビッピドッ | ASPサー<br>port@<br>トコム株式会 | -ビ |  |
|-------------------------|--------------------------|--------------------------|----|--|
|                         | 開く                       |                          | Û  |  |
| 3件の評価                   | 年齢                       | カテゴリ                     |    |  |
| 4.3                     | 12+                      | (ÎI)                     |    |  |
| *****                   | 蒇                        | ビジネス                     | ナビ |  |
| 17:19                   | ail 56 🗊                 |                          |    |  |
| <b>19</b>               | >                        |                          |    |  |
| <mark> アルコールチェック</mark> | >                        |                          |    |  |
| ★ 業務開始                  |                          |                          |    |  |
| 🚑 移動中                   |                          |                          |    |  |
| 1 IN D                  | >                        |                          |    |  |
|                         |                          |                          |    |  |

インストールが完了しまし たら<mark>開く</mark>ボタンを押します。

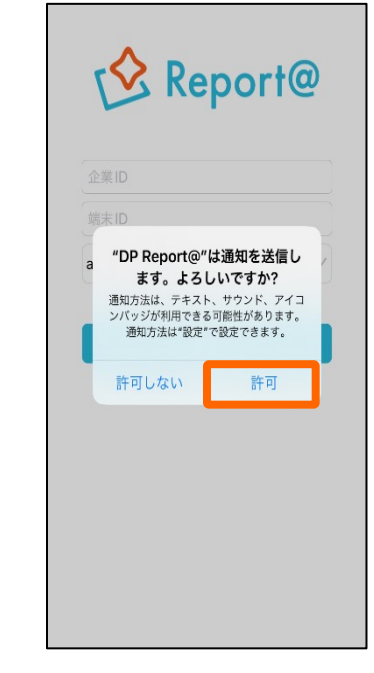

通知の確認画面が表示されますので、許可を押します。

#### 2. アプリにログインする

|  | <ul> <li>         ・・・・・・・・・・・・・・・・・・・・・・・・・・・・・</li></ul> | Ceport@ |
|--|-----------------------------------------------------------|---------|
|  |                                                           |         |

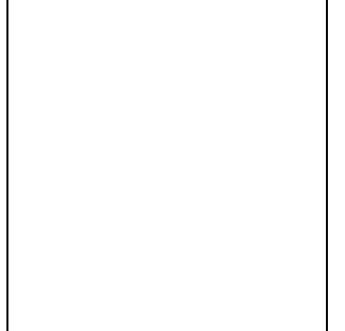

管理PCで設定したユーザーID・ **パスワード**を入力します。

「次回から自動ログインす る。」に**チェック**を入れますと ログイン情報の入力が省略され ます。

|              | 報告                                                                                      |    |
|--------------|-----------------------------------------------------------------------------------------|----|
| 🛻 P.         | ルコールチェック                                                                                | >  |
| <b>下</b> 移   | 動中                                                                                      |    |
| ※ 作          | 業中                                                                                      | >  |
| <b>***</b> # | "DP Report@"に位置情報の利<br>用を許可しますか?<br>定期的な位置発信、第三者後来による位置<br>発信、及び回困面における位置情報取得<br>に利用します |    |
|              | Appの使用中は許可                                                                              |    |
| <b>六</b> 単   | 1度だけ許可                                                                                  | >  |
|              | 許可しない                                                                                   |    |
|              |                                                                                         |    |
|              |                                                                                         |    |
|              |                                                                                         |    |
|              |                                                                                         |    |
| 6            |                                                                                         | 00 |

「Appの使用中は許可」を選 択します。

※ステータス送信後、次ペー ジの位置情報設定にて「常に **許可**」へ変更します。

※事前に管理PCから定期送 信の設定もしくはタイマー設 定をしておく必要があります。 定期発信:5分(移動中) eí 0 .... 

アプリの「報告」画面が表示 されます。

初回は手動送信が必須です。 ステータスを選択し、手動送 信を行なってください。

#### ▼ 引き続き、次項の設定を行なってください。

#### 3. 端末設定 位置情報の設定

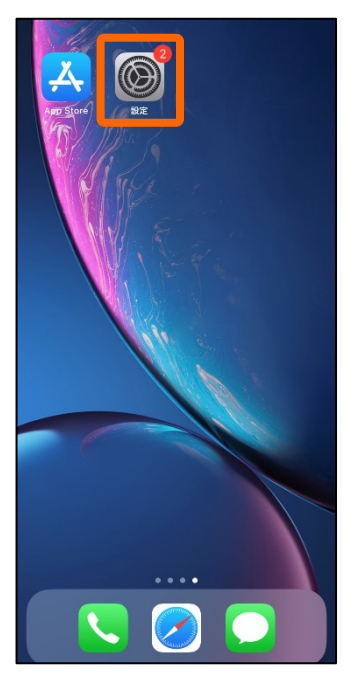

ホーム画面から「<mark>設定</mark>」を 選択します。

| く設定        | プライ                | バシー          |                                                                                     |
|------------|--------------------|--------------|-------------------------------------------------------------------------------------|
|            |                    |              |                                                                                     |
| 1          | 位置情報サービス           | 7            | $\uparrow \!\!\!\!\!\!\!\!\!\!\!\!\!\!\!\!\!\!\!\!\!\!\!\!\!\!\!\!\!\!\!\!\!\!\!\!$ |
| ۲          | 連絡先                |              | >                                                                                   |
|            | カレンダー              |              | >                                                                                   |
| =          | リマインダー             |              | >                                                                                   |
| ٠          | 写真                 |              | >                                                                                   |
| *          | Bluetooth          |              | >                                                                                   |
| Ų          | マイク                |              | >                                                                                   |
| ··[i]1]1·· | 音声認識               |              | >                                                                                   |
|            | カメラ                |              | >                                                                                   |
| ۲          | ヘルスケア              |              | >                                                                                   |
|            | HomeKit            |              | >                                                                                   |
| 1          | メディアとApple M       | usic         | >                                                                                   |
| iliili     | リサーチ               |              | >                                                                                   |
|            | ファイルとフォルダ          |              | >                                                                                   |
| *          | モーションとフィッ          | トネス          | >                                                                                   |
| データ<br>れます | へのアクセスを要求したAp<br>。 | pが上のカテゴリに表示さ |                                                                                     |
|            |                    |              |                                                                                     |

プライバシー> <mark>位置情報サー</mark> ビスを選択します。

位置情報

C DP Report@

位置情報の利用を許可

なし

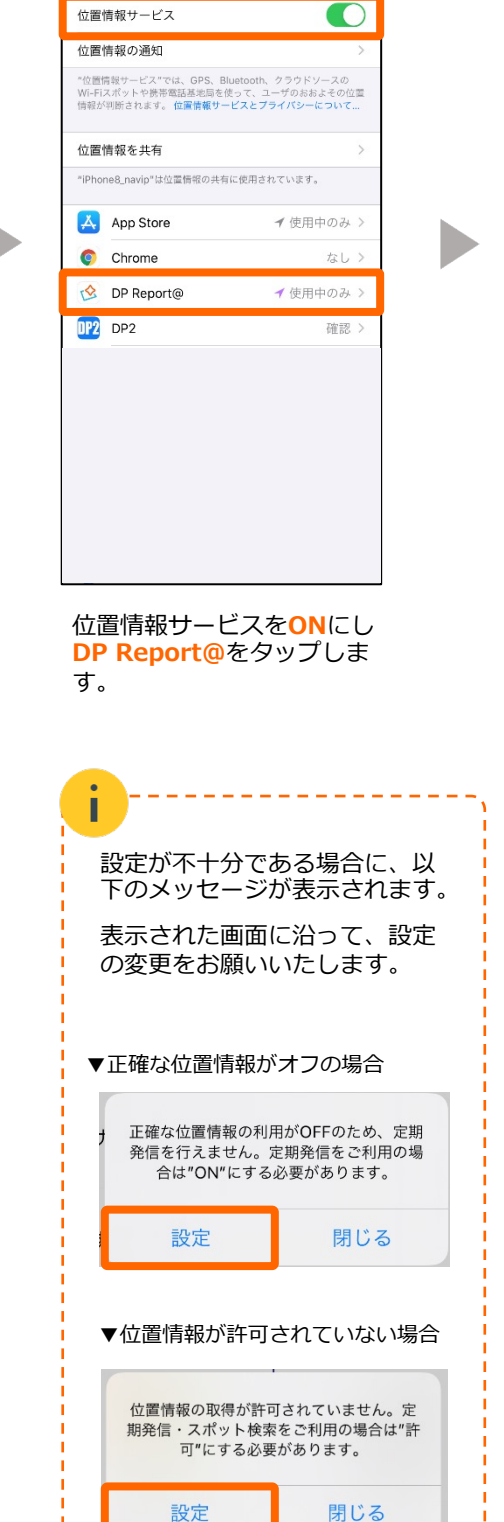

くプライバシー 位置情報サービス

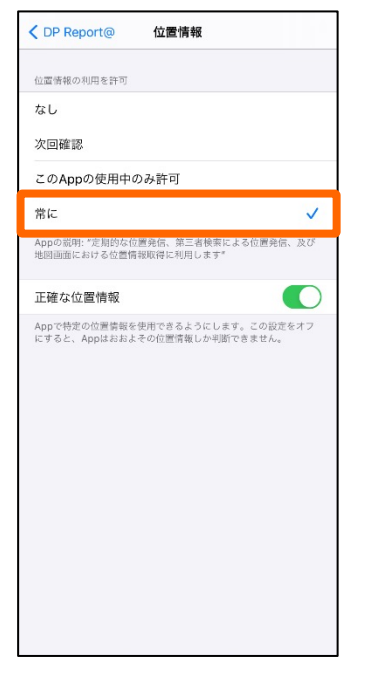

「このAppの使用中のみ許可」 から「<mark>常に</mark>」に変更します。  次回確認
 このAppの使用中のみ許可
 常に
 ▲
 Appの第1: 定期的な信誉各気、第三者除禁による信誉免疫、及び 地間通常における位置得取得に利用します。
 正確な位置情報
 ごの「すると、Appはおおよその企ど情報しか中国できません。
 iOS14以降の端末は、
 正確な位置情報をONにします。
 ※正確な位置情報がオフの状態

ですと定期送信ができません。

▼ 引き続き、次項の設定を行なってください。

#### 4. 端末設定 通知/通信設定

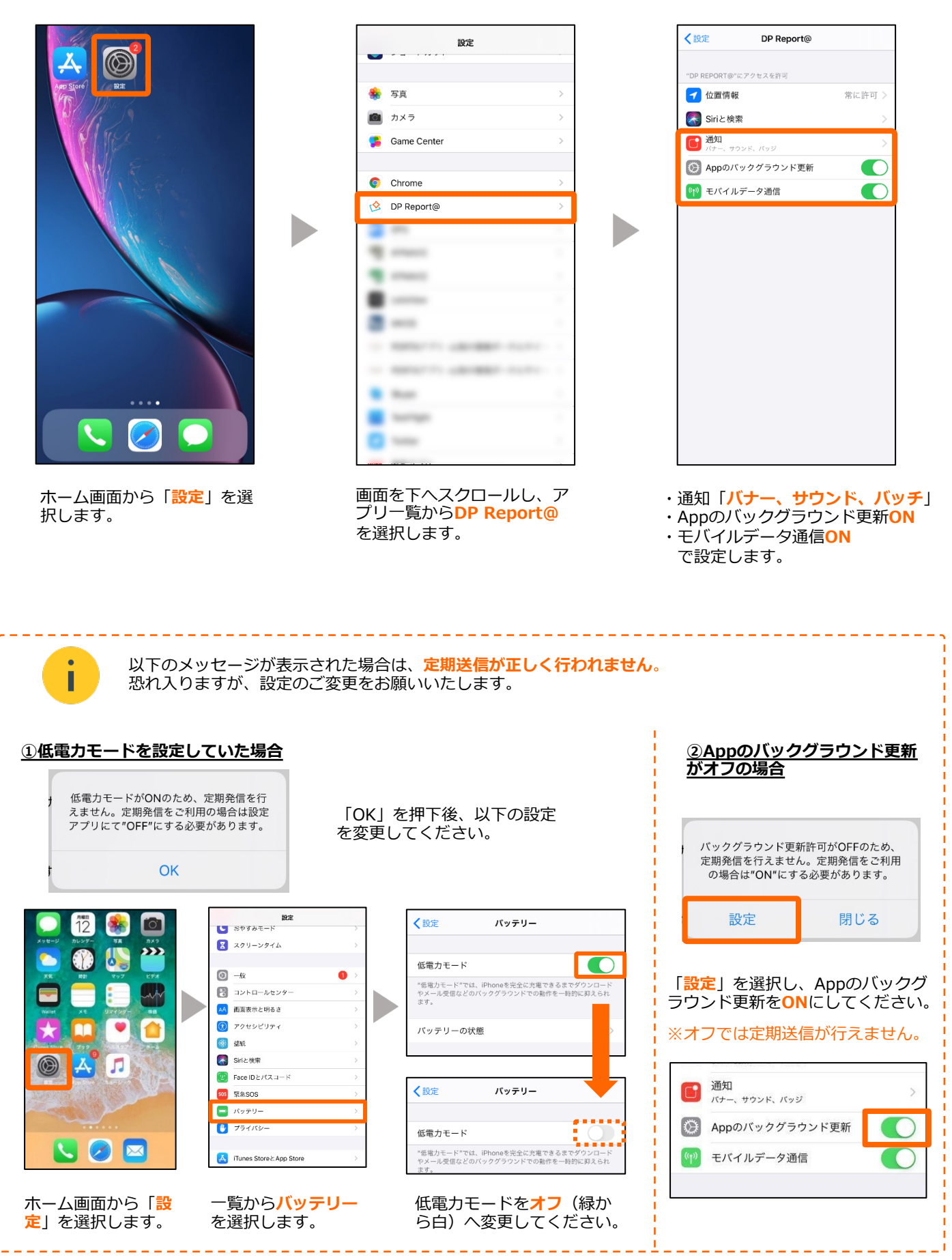